## ¿Cómo anunciarse con Pikmykid?

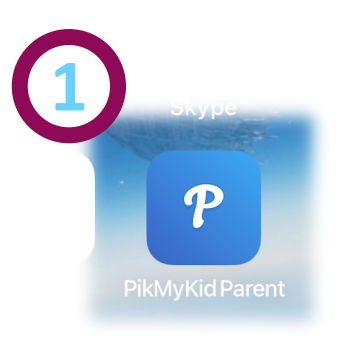

Al llegar a la fila de autos para entrar al Colegio, deténgase y abra el App en su teléfono.

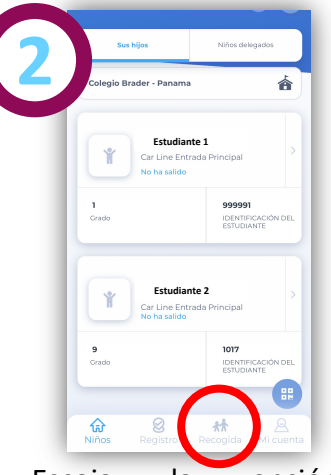

Escoja la opción "Recogida" del menú principal.

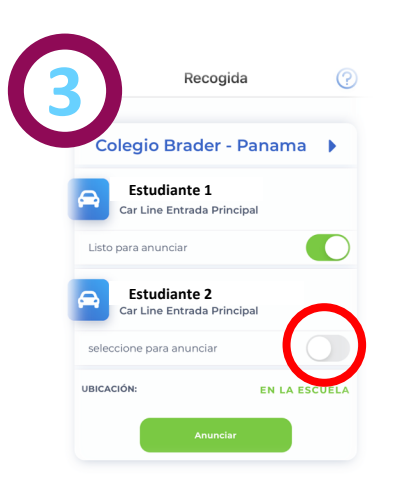

Aparecerán los estudiantes que tiene asignados para recoger. Puede desactivar a los estudiantes que no va a recoger.

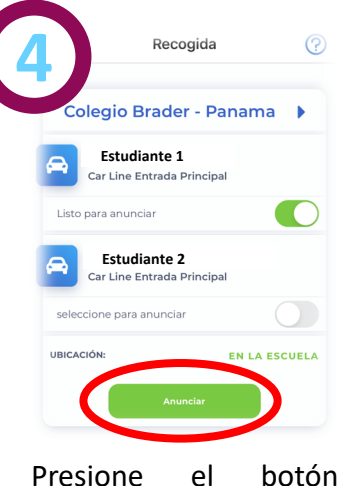

"Anunciar".

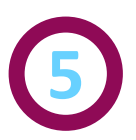

Baje el celular y avance en la fila para recoger a los estudiantes.

## **IMPORTANTE:**

Por la seguridad de los estudiantes, no avance con el celular en la mano.

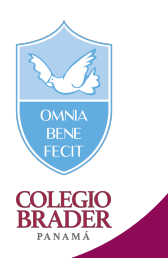